# オープンスクール・入試イベントへの申込方法(PC版)

ログイン・試験申込・申込内容確認書印刷

#### 本校出願サイトへアクセス

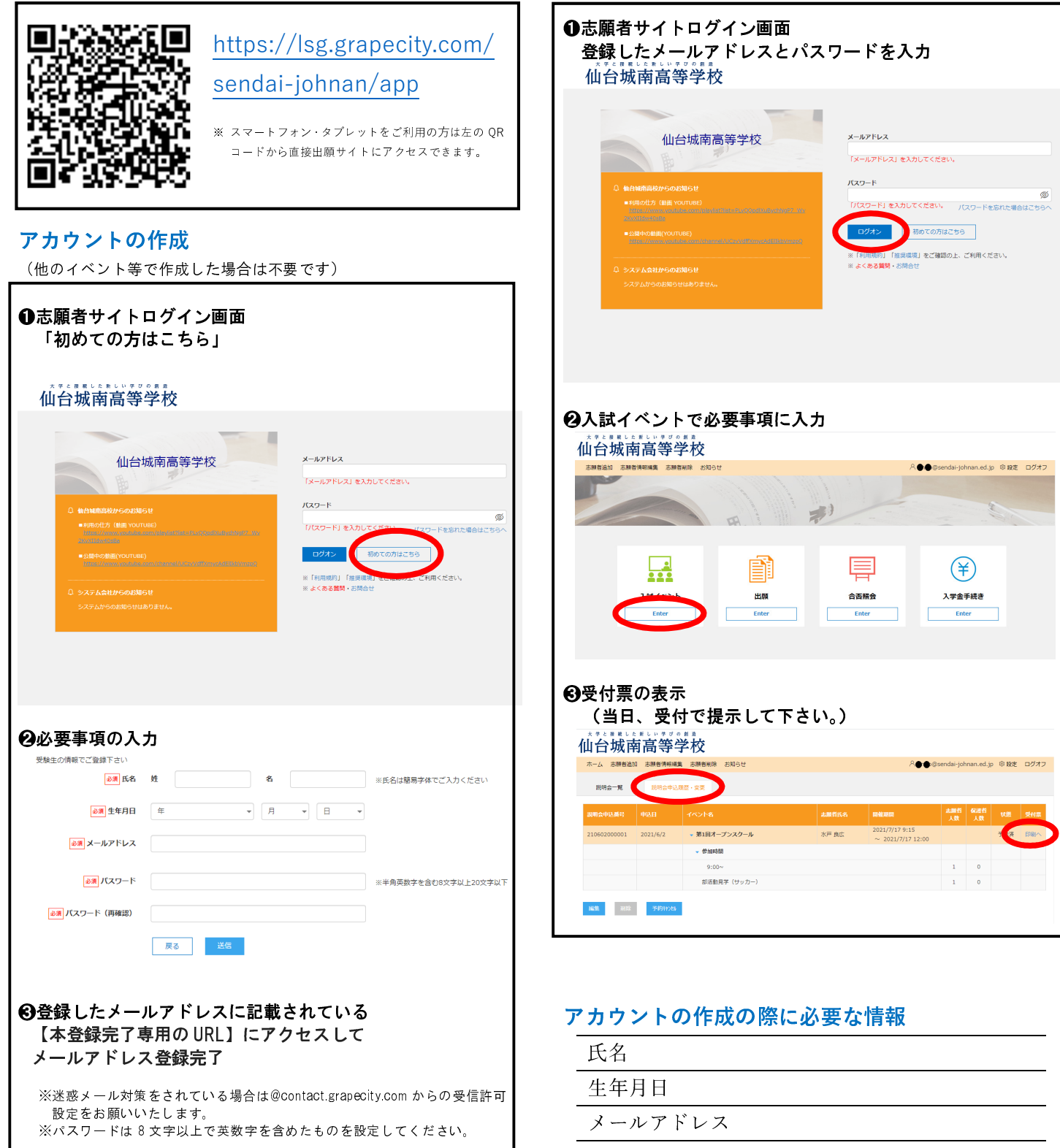

パスワード

## オープンスクール・入試イベントへの申込方法(スマートフォン版)

#### 本校出願サイトへアクセス

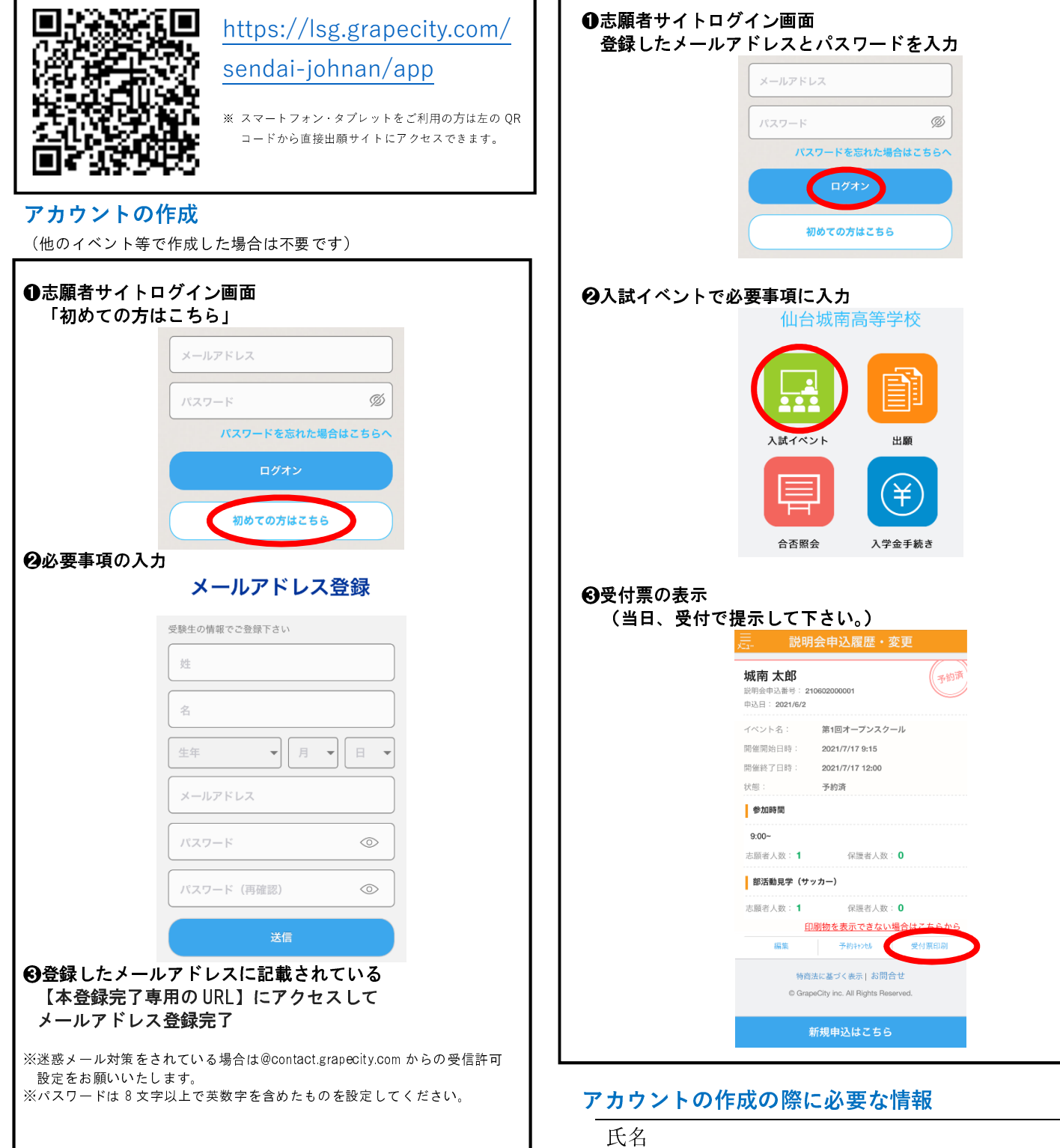

### 1ヵ月前から申込み受付を開始します。

### ログイン・試験申込・申込内容確認書印刷

| 氏名      |  |
|---------|--|
| 生年月日    |  |
| メールアドレス |  |
| パスワード   |  |